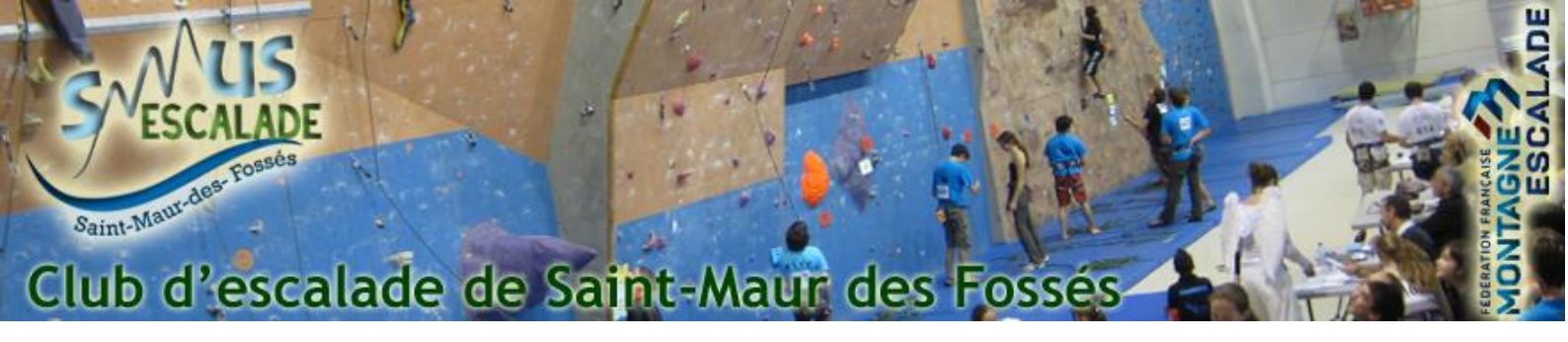

## Envoyer son certificat médical a la FFME

Cette procédure a pour intérêt de montrer comment envoyer son certificat médical a la fédération FFME A l'aide de votre navigateur préféré, connectez-vous sur le site <u>https://www.ffme.fr/</u>

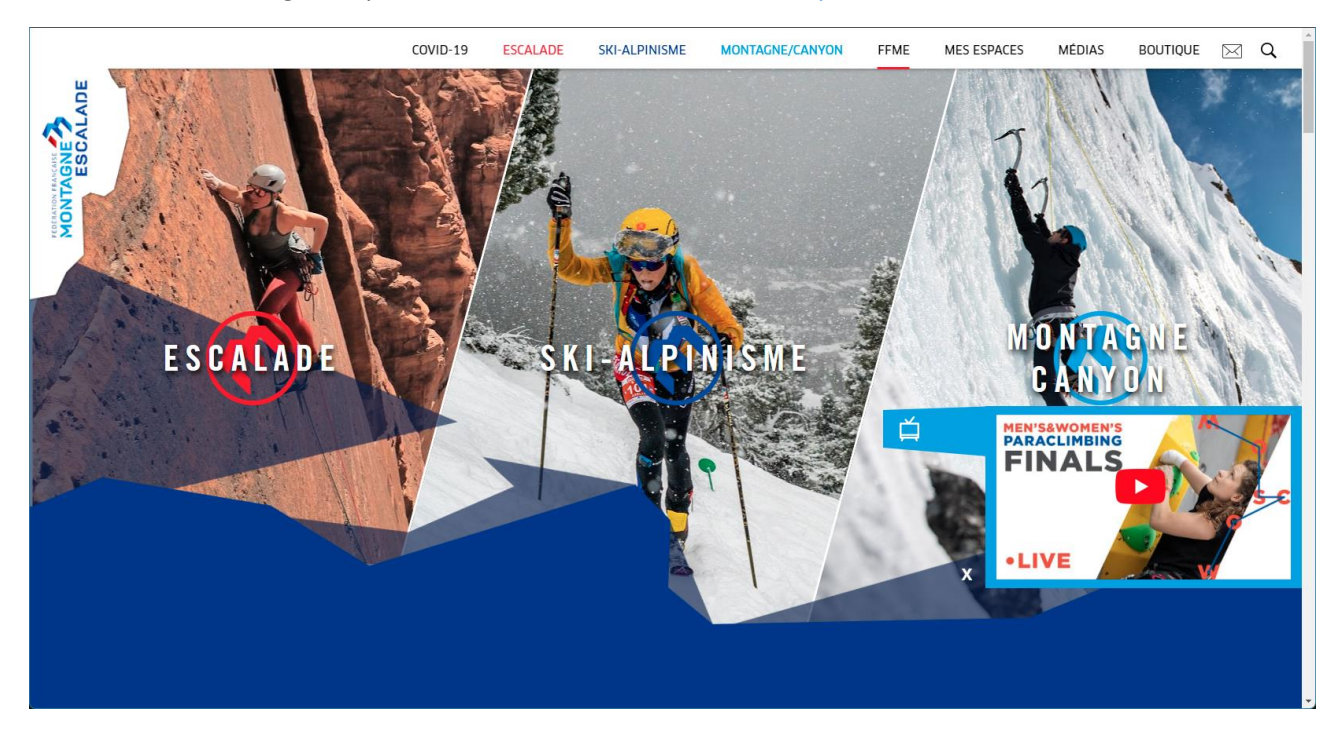

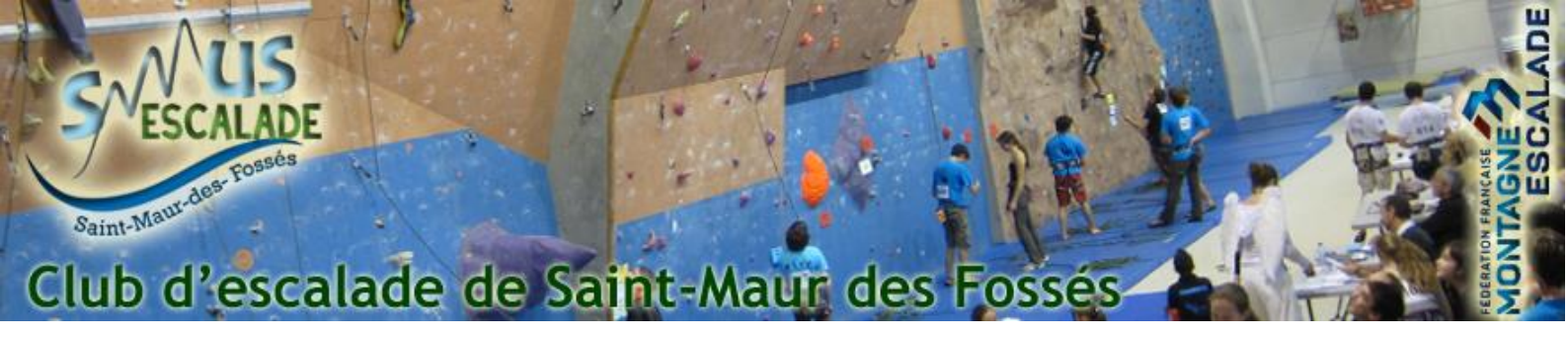

Glissez votre souris dans l'onglet « Mes espaces » et cliquez sur « Espace licencié »

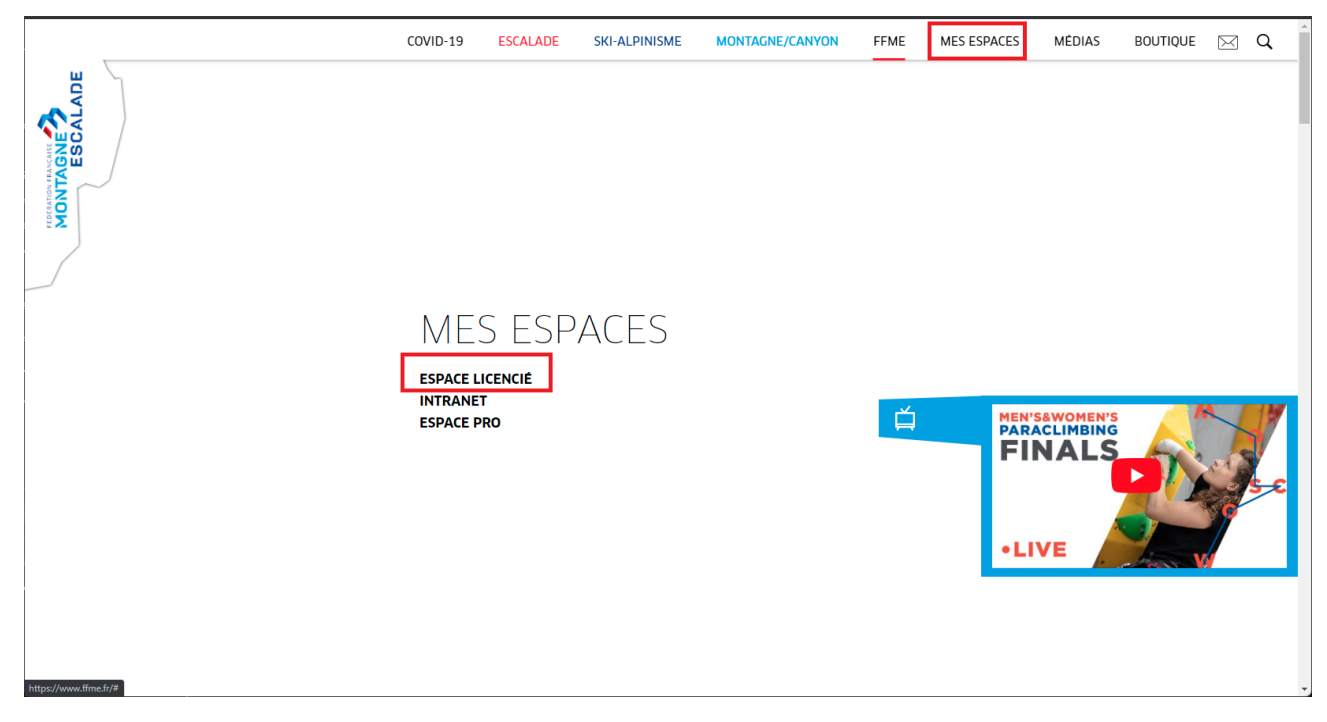

Identifiez-vous alors avec vos identifiants fédéraux disponible sur la licence reçu par mail en début d'année et votre mot de passe. Si vous ne connaissez pas votre mot de passe, vous pouvez utiliser le bouton « Mot de passe oublié ? »

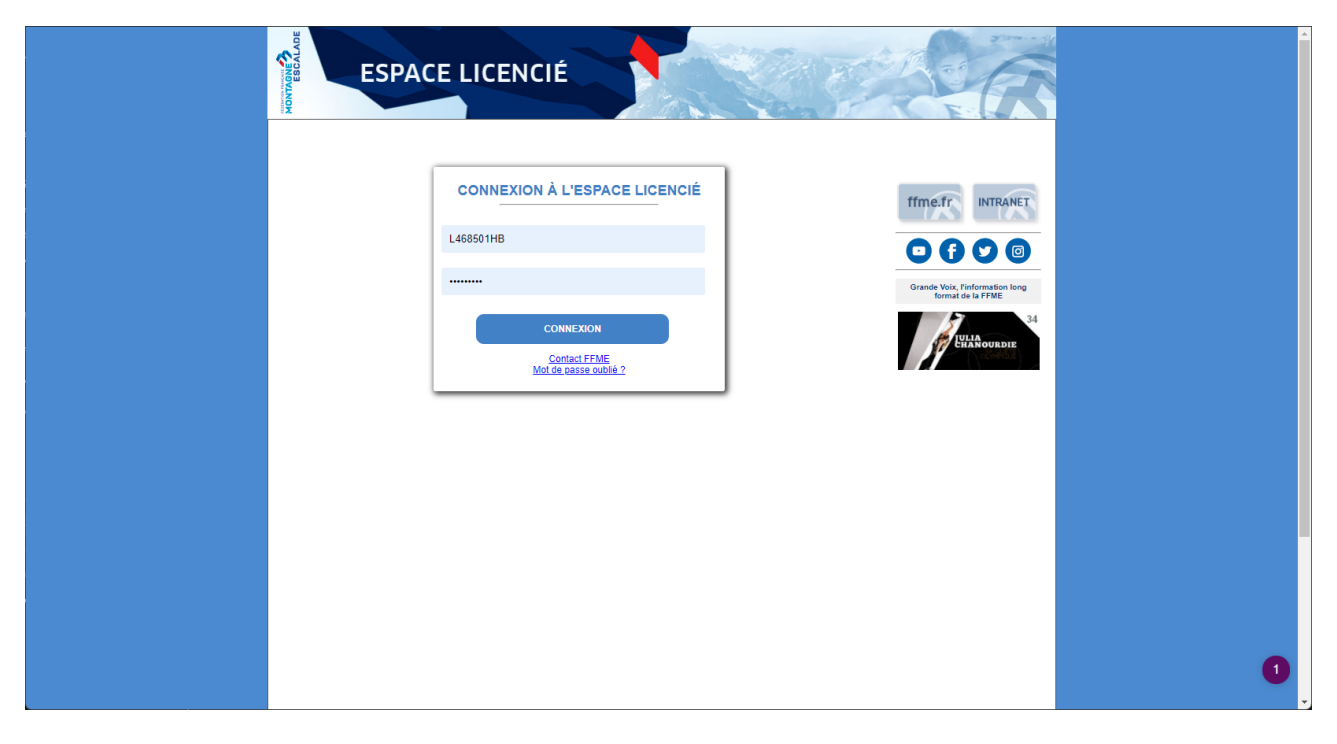

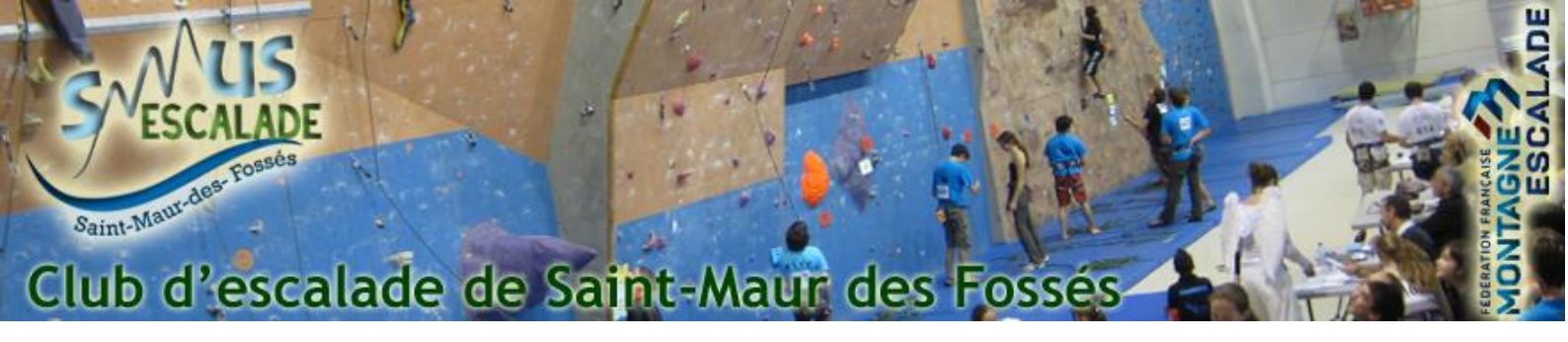

Sur cette nouvelle page, cliquez sur « Mon compte »

| ESPACE LI                                                                            | CENCIÉ                                                                                          |                                                                                    | AR                                                   |     |  |
|--------------------------------------------------------------------------------------|-------------------------------------------------------------------------------------------------|------------------------------------------------------------------------------------|------------------------------------------------------|-----|--|
| Accueil Mon compte Licence                                                           | Déclaration voyage Mes forma                                                                    | tions Avantages licence Bouti                                                      | que Intranet Déconnexion                             | í . |  |
| Système d'information f                                                              | édéral                                                                                          |                                                                                    |                                                      |     |  |
|                                                                                      | Juoran                                                                                          |                                                                                    | _                                                    |     |  |
| Pour imprimer votre licence, vos infor<br>rubrique Mon compte > <u>Certificat mé</u> | mations santé pour la saison 2021-2022 do<br><u>dical</u> pour mettre à jour votre questionnair | oivent être à jour. Rendez-vous dans la<br>e santé et/ou votre certificat médical. | ffme.fr INTRANET                                     |     |  |
| Julien FAUCHEUX, bienvenue dans l'Esnace                                             | Licenciá EEME                                                                                   |                                                                                    |                                                      |     |  |
| Sulen PACIFICAL DEIVenue dans rEspace                                                | LICENCIE F FINIE                                                                                |                                                                                    |                                                      |     |  |
|                                                                                      |                                                                                                 |                                                                                    |                                                      |     |  |
| LICENCE ET ASSURANCE                                                                 | LIVRET DE FORMATION                                                                             | BOUTIQUE                                                                           | Grande Voix, l'information long<br>format de la FFME |     |  |
| Imprimer sa licence     Ajouter une option d'assurance                               | Imprimer vos diplomes     Consulter votre cursus de formation                                   | - Avec votre code de connexion,<br>bénéficiez de réductions de 10% à               | 34                                                   |     |  |
| - Déclarer un accident                                                               | lederale                                                                                        | 40% du prix public a la boulique                                                   | IULIA<br>CHANOURDIE                                  |     |  |
|                                                                                      |                                                                                                 |                                                                                    |                                                      |     |  |
|                                                                                      |                                                                                                 |                                                                                    |                                                      |     |  |
| MON COMPTE                                                                           | DECLARATION DE VOYAGE                                                                           | AVANTAGES LICENCE                                                                  |                                                      |     |  |
| <ul> <li>Vérifier et changer ses<br/>coordonnées</li> </ul>                          | <ul> <li>Pour être assuré hors UE (élargie à<br/>Monaco, Andorre et Suisse), vous</li> </ul>    | - En plus de la boutique FFME, la<br>licence offre de nombreux avantages           |                                                      |     |  |
| <ul> <li>Indiquer qui prévenir en cas<br/>d'accident</li> </ul>                      | devez effectuer une déclaration à<br>chaque voyage et vous acquitter                            | auprès de nos différents partenaires                                               |                                                      |     |  |
|                                                                                      | d'une prime de 50€/saison sportive.                                                             |                                                                                    |                                                      |     |  |
|                                                                                      |                                                                                                 |                                                                                    |                                                      |     |  |
| INFOS FEDERALES                                                                      | CERTIFICAT MEDICAL                                                                              | AGENDA CLUB                                                                        |                                                      |     |  |
| - DIRECT'info (lettre électronique<br>d'informations)                                | - Document type à télécharger                                                                   | Sorties, stages, compétitions,<br>réunions plannifiés par le club                  |                                                      |     |  |
| - Grande Voix (magazine long<br>format)                                              |                                                                                                 |                                                                                    |                                                      |     |  |
|                                                                                      |                                                                                                 |                                                                                    |                                                      |     |  |
|                                                                                      |                                                                                                 |                                                                                    |                                                      |     |  |
|                                                                                      |                                                                                                 |                                                                                    |                                                      |     |  |

Par la suite, cliquez sur « Certificat Medical » en haut de page

|       | ESPACE                                                                                              |                                                                                                    | - |
|-------|----------------------------------------------------------------------------------------------------|----------------------------------------------------------------------------------------------------|---|
| A     | Accueil Mon compte Lice                                                                             | ence Déclaration voyage Mes formations Avantages licence Boutique Intranet Déconnexion                                                                                                    |   |
| CC Pe | oordonnées   Certificat médical   .<br>Provinsionne à p                                             | to d'identité   Inscriptions compétitions   Sports pratiqués   Profils   Abonnements                                                                                                    |   |
| M     | Ion compte utilisate                                                                                | ur / coordonnées                                                                                                    |   |
|       | ous pouvez modifier directement vos coo<br>otre identité (nom, prénom et date de na<br>Mon identité | ordonnées. Noubliez pas de ciquer sur ( Enregister ) en bas de page.<br>issance) ne peut être modifiée directement. En cas d'erreur, merci de contacter votre club.                                                                                                    |   |
|       | Nom : FAUCHEUX Da<br>Prénom : Julien Co                                                             | ste de naissance : 23/01/1991 Club ou structure : 094016 - SMUS E SCALADE Grande Vois, finformation long<br>de de connexion : L488501HB Date de dermière modification : 12/08/2021 Grande Vois, finformation long                                                                                                    |   |
|       | Numéro de licence : 468501 Nom de naissance : Commune de naissance :                                | Little Contraction of the second second seco |   |
|       | En cas d'erreur, merci de prendre contact avec                                                      | o votre club pour qu'il effectue la correction.                                                                                                    |   |
|       | Mes coordonnées modifiables                                                                         |                                                                                                    |   |
|       | Adresse                                                                                             | 23 rue Alexis Pessot                                                                                                    |   |
|       | Complément d'adresse                                                                                | Batiment B                                                                                                    |   |
|       | Code postal                                                                                         | 94100                                                                                                    |   |
|       | Ville                                                                                               | ST MAUR DES FOSSES                                                                                                    |   |
|       | Pays                                                                                                | France                                                                                                    |   |
|       | Nationalité                                                                                         |                                                                                                    |   |
|       | Téléphone                                                                                           |                                                                                                    | 1 |
|       | Téléphone portable                                                                                  | 0650707900                                                                                                    |   |

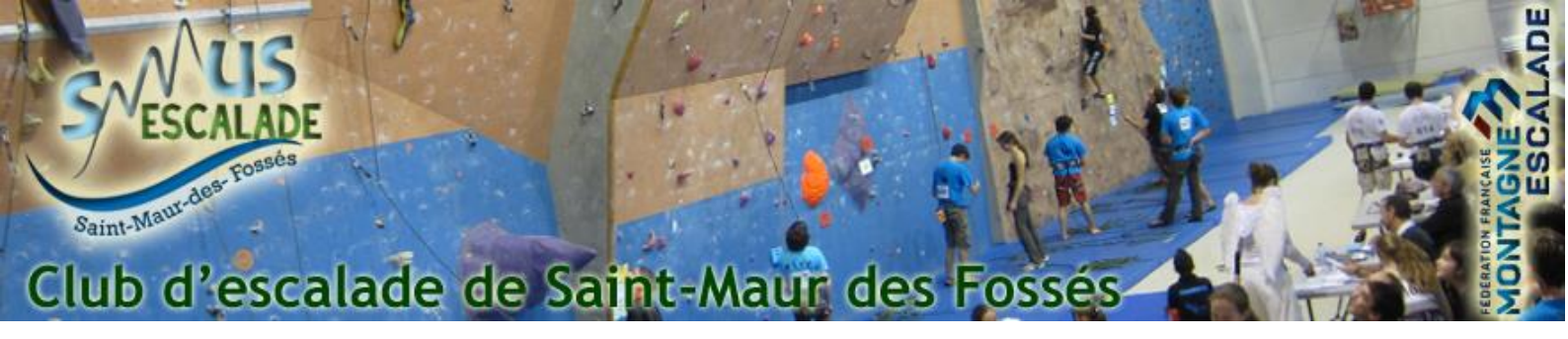

Pour terminer, remplissez la page en répondant aux questions et transmettez votre certificat medical en sélectionnant l'option vous concernant

| Accuell Mon compte Licence I                                                                                                    | Déclaration voyage Mes formations A                                                                                                    | vantages licence Boutiqu                                 | e Intranet Déconnexion                                                                                                    |  |
|----------------------------------------------------------------------------------------------------|----------------------------------------------------------------------------------------------------|----------------------------------------------------------|----------------------------------------------------------------------------------------------------|--|
| Certificat médical / Questionnaire santé Certificat médical / Questionnaire santé Certificat médical / Questionnaire santé Certificat médical Compétition valide jusqu'à la fin Pour valider la licence, répondre au <u>suestionna</u> Jateste avoir répondu NON à toutes les ques 2022. Jateste avoir répondu NON à toutes les ques 2022. Jateste avoir répon | de la saison 2023.<br>ire santé adutte et déclarer le résultat ci-dessous :<br>tons présentes dans le questionnaire santé pour ma li<br>du questionnaire santé pour ma licence de la saison ;<br>SAISIE DATE DE FIN DE VALIDITÉ | cence de la saison 2021-<br>2021-2022. Je dois consulter | Intranet       Image: Construction of the product of the product of the |  |
| Compétition         2021           Téléverser un certificat médical de moins            Loisir             Compétition         Alphilistifie (colganie su partique de l'alphistime su-de l'alphistime colganie)   Fin de valid            Joindre le certificat médical au format PDF ou JPEr         Joindre le certificat médical au format PDF ou JPEr            [ Enceptitize ]                                                                                                    | 31/08/2023<br>s d'un an :<br>ssus de 2800m comportant un séjour d'au mons une nuit à cette<br>lité du certificat sport-santé : d'orm<br>g Choisir un fichier ]<br>uccun fichier choisi                                          | non-valide<br>atitude ou plus)<br>ati: jimmiaaaa)        |                                                                                                    |  |
|                                                                                                    |                                                                                                    |                                                          |                                                                                                    |  |

En cas de question, contacter nous grâce au formulaire suivant : <u>Contactez nous</u>